## Wellness Incentive Edit Instructions

To edit your Wellness Incentive selections follow the steps below

| 1) Go to <u>CUSD External</u> | Human Resources<br>Department                                                                                                    |
|-------------------------------|----------------------------------------------------------------------------------------------------|
|                               | Image: State of the state of the state o                            |
|                               | Wellness Incentive                                                                                                    |
|                               | To empower employees to take charge of their health, leading to improved overall well-being. CUSD is committed to fostering a culture of wellness by promoting healthy habits, proactively managing health<br>risks, and supporting the monitoring of medical conditions. Prioritizing employee health creates a risple effect of positive outcomes, contributing to a healthier, more productive workdorer and a stronger<br>community.                                                                                                    |
|                               | REVAND:<br>CUSD offers a \$400 wellness incentive to employees who meet program requirements and are enrolled in a CUSD health insurance plan. Covered spouses who meet the requirements are also eligible for an<br>additional \$400 wellness incentive.<br>ELIGABLITY REVOLUTION TO THE SECOND AND A SECOND AND A SECOND |
|                               | Errolled in CUSD medical insurance or or before January 1, 2025.                                                                                                    |
|                               | runi jour Ave-Aucs employment contract and remain envise in a Lissu medical part introgin june aut Aves.<br>ACTIVITY THANKINE                                                                                                    |
|                               | Must submit a new Wellness Incentive Request and complete required activities between July 1, 2024, and Muy2 3,203 for both employee and spouses.                                                                                                    |
|                               |                                                                                                    |
|                               | WeLLNESS INCENTIVE PAYMENT:<br>Tour incentive and the said advection on the stars elected for the 2025-2026 benefit enrollment:                                                                                                    |
|                               | <ol> <li>If you remain on a HOPP pins your vehicles incertifie will be depotided to your healthQuiry anrings account on the rait 2, 2005.</li> <li>If you remain on the PRO pins relation to a PRO pins run incertific will be used to prove provide information for the 2005-2026 pins year.</li> <li>If you remain the a HOPP pins redeet will be made the following school year on August 22, 2005.</li> <li>If you remain the a HOPP pins redeet will be pins run enter the following school year on August 22, 2005.</li> <li>If you remain the HOPP pins your depote their the made the following school year on August 22, 2005.</li> <li>If you remain the HOPP pins your depote their the made the pins run enter the school year on August 22, 2005.</li> <li>If you remain the HOPP pins run enter the pins run enter the pins run the therein the more than the pins run enter the pins run entert</li></ol>                             |
|                               | REQUEST TO PARTICIPATE AND REQUIRED DOCUMENTATION MUST BE RECEIVED BY MAY 25, 2025<br>For detailed information, please <u>click here for the wellness incentive pamphlet.</u><br>Only one submission per strong year.                                                                                                    |
|                               | Start A New Submission                                                                                                    |
|                               | History                                                                                                    |
| 2) Click on Edit button       | Submitted Date 💠 Employee Approved 🔅 Spouse Approved 🔅 Status 🕴 Action                                                                                                    |
|                               | Ursubmitted Efft                                                                                                    |
|                               |                                                                                                    |
|                               | is the employee participant of No Constraints of the second second s                                                                                                    |
| 3) Make necessary changes     | Prease choose entered a physical annual exam with those parts and Aric of a prometic Screening need by COSD and uphoad your nec<br>Documentation must be from healthcare provider OR have <u>Provide Participation</u>                                                                                                    |
| Or attach documents.          | Physical Annual Exam w/ Lipid Panel and A1C         Choose Files         No file chosen         Uproad Files           A file upload is required.         A file upload is required.         Image: Choose Files         Image: Choose Files                                                                                                    |
|                               | Please choose either a physical annual exam with lipid panel and A1C or a biometric screening held by CUSD and upload your file.                                                                                                    |
|                               | Documentation must be from healthcare provider OR have <u>Proof of Cancer Screening</u>                                                                                                    |
|                               | Prostale Exam  V Choose Files No file chosen Uprovad Files                                                                                                    |
|                               | A file upload is required.                                                                                                    |
|                               |                                                                                                    |
|                               |                                                                                                    |
|                               | Const. Constantial Contra                                                                                                    |
|                               |                                                                                                    |

Must click on Save for changes to be updated. If you click on Exit changes are not saved.

4) Once final updates have been made and required documents are attached click on Save and Submit.

## MUST click on Save and Submit to finalize the process.

Upon submission an email informing you know that your submission was received will be sent. Please allow 24 hours to receive the email. If you do not receive an email please log into your Wellness Incentive portal and confirm submission. If submitted please contact the Benefits Department.

## **REMINDER:**

APPROPRIATE DOCUMENTS MUST BE ATTACHED. SUBMISSION CANNOT BE MADE IF DOCUMENTS ARE NOT ATTACHED